#### 目錄

| - ` | 瀏覽器 | <sup>3</sup> 環境設定 | 2 |
|-----|-----|-------------------|---|
|     | (-) | CHROME 設定         | 2 |
|     | (ニ) | EDGE 設定           | 4 |
| ニ、  | 交易憑 | 。證申請              | 6 |
| 三、  | 放行者 | Y變更交易載具密碼1        | 0 |
|     | (-) | 放行的使用者登入1         | 0 |
|     | (ニ) | 變更載具密碼1           | 3 |
|     | (三) | 測試憑證載具1           | 4 |

瀏覽器需求: EDGE79、Google Chrome 81 以上。

- (一) CHROME 設定
  - ✓ 元件安裝:

首頁左方→[軟體下載區]→[6. FubonFBOSetup@20220207.exe],下載與 安裝後,再重啟瀏覽器。

|                     | 日北富                                           | 邦釒                | 退行 Taipei Fubon Bank                       |                              |              |          | 國聯絡我問 → 設為首頁 → 加入我的最愛<br>(GMT+8:00) 台北 10/11/2022 11:04:52 |
|---------------------|-----------------------------------------------|-------------------|--------------------------------------------|------------------------------|--------------|----------|------------------------------------------------------------|
|                     |                                               | initial provident |                                            | pagiante<br>distolution<br>d |              | 記<br>ubo | 邦商務網<br>in Business Online                                 |
|                     | 富邦商務網                                         | 01                | 次體下載區                                      |                              |              |          | ♥富邦商務網登入區 [Eng]                                            |
|                     | <ul> <li>最新訊息</li> <li>金融看板</li> </ul>        | 軟體                | 下载                                         |                              |              |          | 企業統一編號:                                                    |
|                     | ◎ 金融財經資訊                                      | NO                | 檔案名稱                                       | 檔案說明                         | 檔案大<br>小     | 下        | 使用者代碼:                                                     |
|                     | <ul> <li>網路服務協議</li> <li>交易安全須知</li> </ul>    | 1                 | SAC.zip                                    | 憑證管理工具(Windows)              | 26,071<br>KB |          | ○ PKI密碼 ○ OTP密碼<br>崔波 清除                                   |
|                     | <ul> <li>○ 隠私權聲明</li> <li>○ 網站連結政策</li> </ul> | 2                 | SAC_MAC.zlp                                | eToken 5110憑證管理工具<br>(MAC)   | 12,751<br>KB |          | ◎ 海線計冊登入區 Eng                                              |
| 1                   | ○ 軟體下載區                                       | 3                 | SafeNetAuthenticationClient.10.2.111.0.dmg | Gemalto K1100憑證管理工具<br>(MAC) | 8,155<br>KB  |          | 電子憑證編號:                                                    |
|                     | <ul> <li>○ 又件下載區</li> <li>○ 行動版介紹</li> </ul>  | 4                 | ACS-Unified-MSI-Win-4320.zip               | ACS塹球載貝輻動程式<br>(Windows)     | 5,874<br>KB  |          | 使用者密碼:<br>確認 清除                                            |
|                     | Seure B                                       | 5                 | ACS-Unified-INST-MacOSX-1183-P.zip         | ACS藍芽載具驅動程式(MAC)             | 259 KB       |          |                                                            |
|                     |                                               | 6                 | FubonFBOSetup@20220207.exe                 | 多瀏覽器憑證管理元件<br>(Windows)      | 5,595<br>KE  | 5        | 2                                                          |
|                     |                                               | 7                 | FubonXHRService-20220207.pkg               | 多瀏覽器憑證管理元件(MAC)              | 2,439<br>KB  |          |                                                            |
|                     |                                               | 客戶                | 。<br>下載使用本行提供的軟體,本行建議最低軟硬體規格如              | 17:                          |              |          |                                                            |
| bon.com/fboPortal/d | lownload, coffw                               | 0220207.          | dows7以上、瀏覽器IE 11 · Ed                      | ge79 · Chrome81 以上,          |              |          |                                                            |

#### 台北富邦銀行 Taipei Fubon Bank

✓ 彈跳視窗設定

開啟 Chrome, 再執行下列步驟

點右上角處三個直點處,點選[設定]→[安全性與隱私權]→[網站設定] →[彈出式視窗與重新導向],在[可以彈出式視窗與重新導向]點[新

增],加入fbo.fubon.com

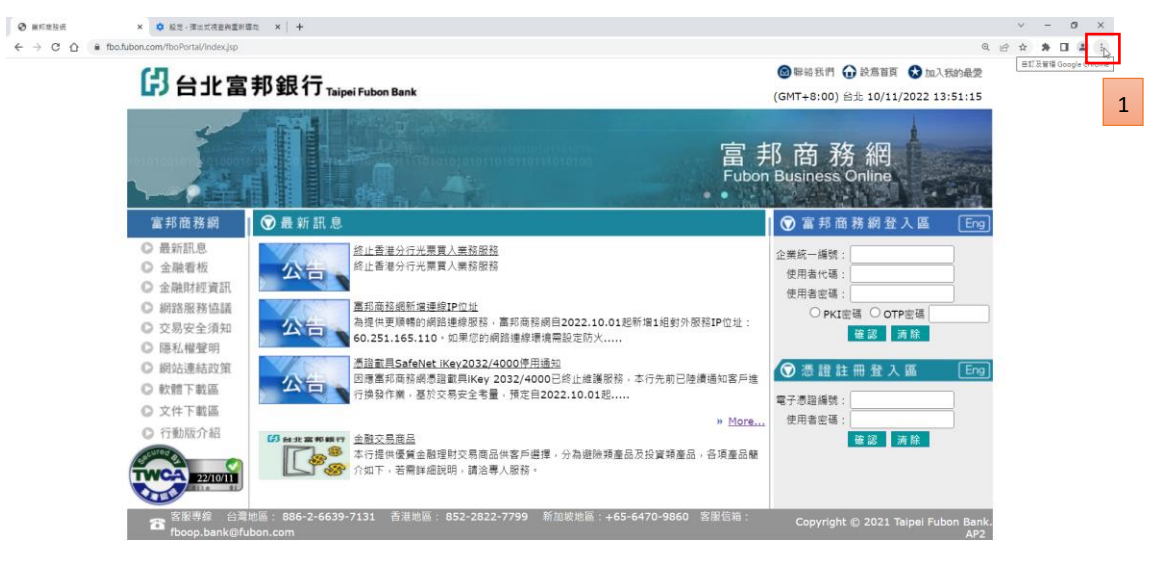

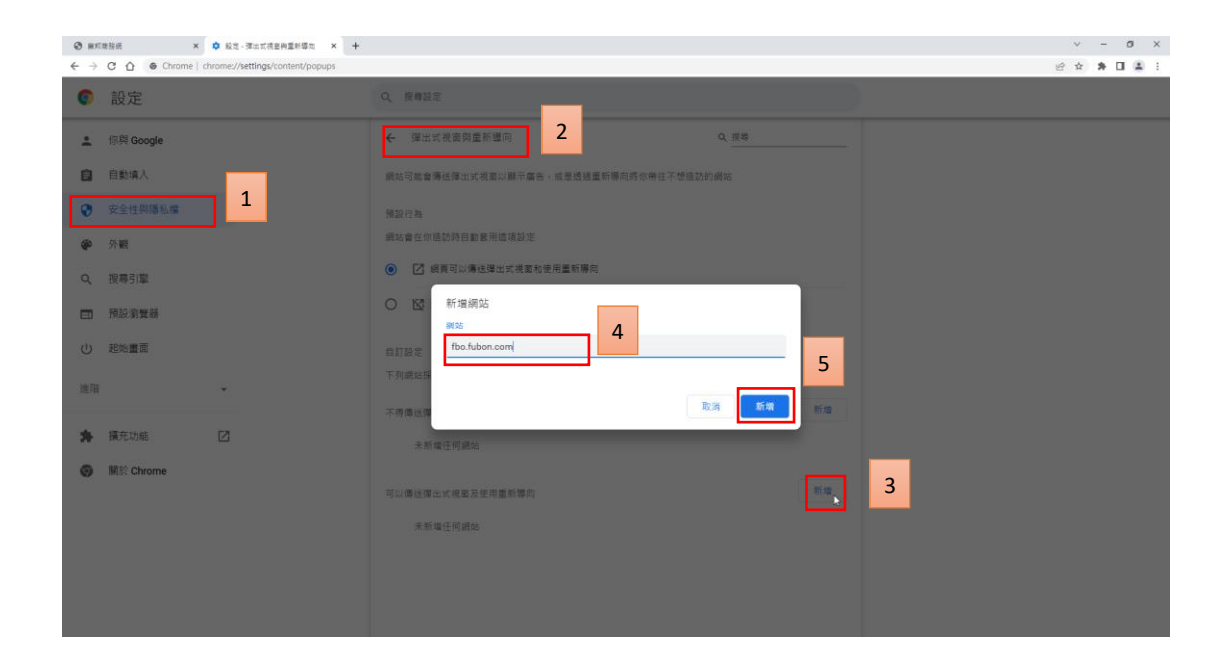

### 台北富邦銀行 Taipei Fubon Bank

#### (二) EDGE 設定

✓ 元件安裝

首頁左方→[軟體下載區]→[6. FubonFBOSetup@20220207.exe],下載與安 裝後,再重啟瀏覽器。

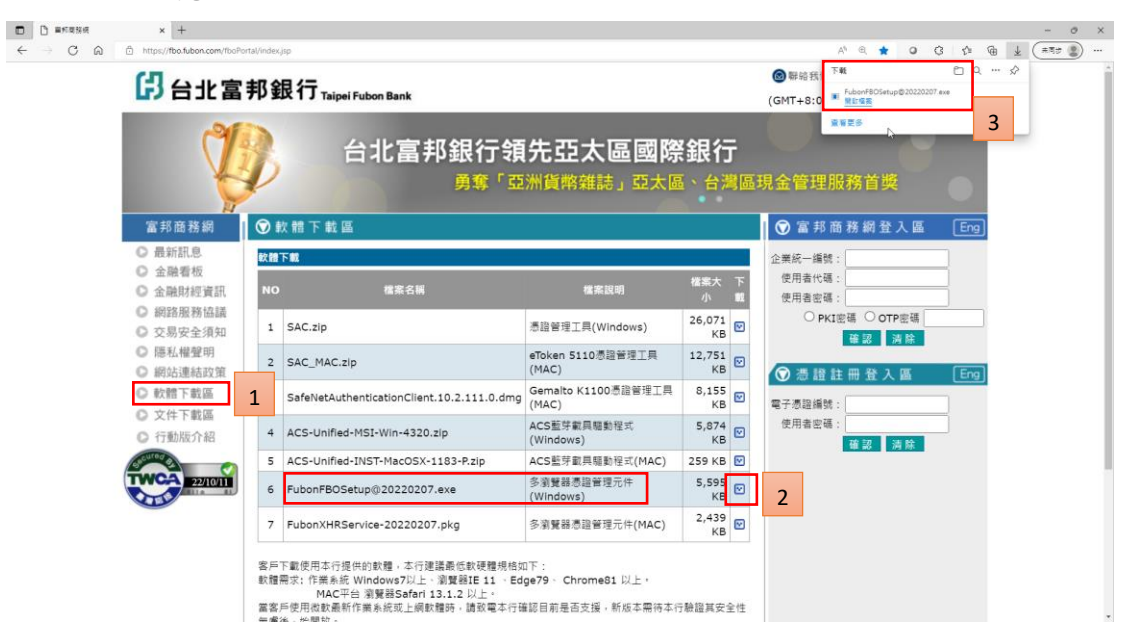

4 富邦商務網 客服專線 台灣地區:02-6639-7131、香港地區:852-2822-7799 越南地區:84-28-3932-5888、新加坡地區:65-6470-9860 客服信箱:fboop.bank@fubon.com

 $\checkmark$ 彈跳視窗設定

開啟 EDGE, 再執行下列步驟

點選「設定]→[Cookie 和網站權限]→[快顯視窗並重新導向],在允許點

[新增],加入fbo.fubon.com

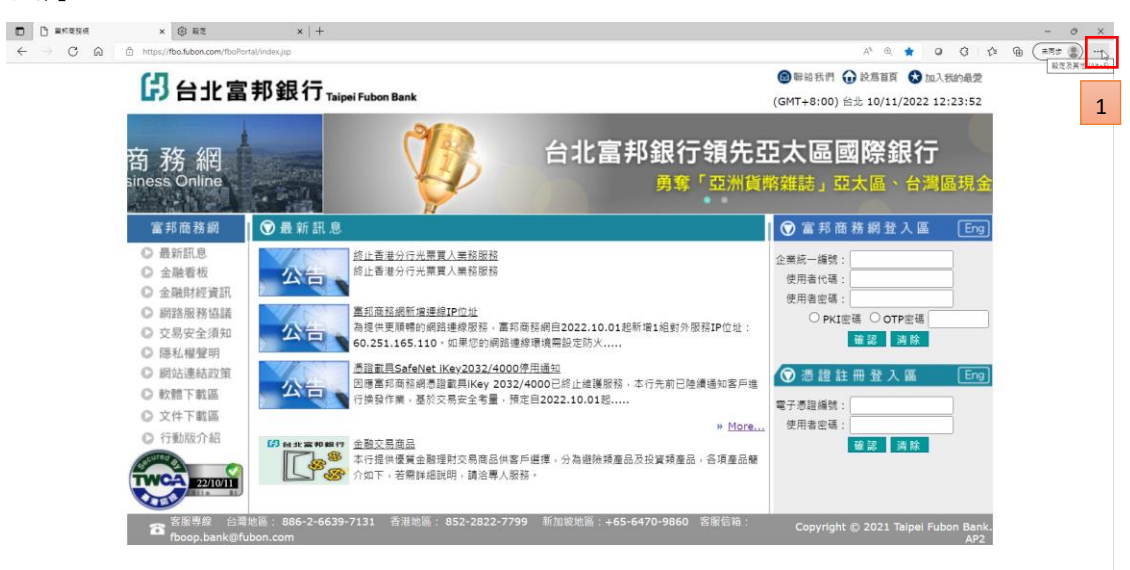

| D 日本市業務府 × ② 股支                                                                                                    | × +                                                                                                    |                         |                                 |        | - 0 ×        |
|----------------------------------------------------------------------------------------------------|----------------------------------------------------------------------------------------------------|-------------------------|---------------------------------|--------|--------------|
| $\leftrightarrow$ $\rightarrow$ $\mathbb{C}$ $\widehat{\otimes}$ $\mathbb{Q}$ Edge   edge://settings/content                                                                                                    | nt/popups                                                                                                    |                         |                                 | 16 O C | 公 @ (#同步 🜒 … |
|                                                                                                    |                                                                                                    | △ 景地或東東井已受新             |                                 |        |              |
| <ul> <li>設定</li> <li>○、信息注意</li> <li>○、合果</li> <li>○、今県</li> <li>○、今県</li> <li>○、今県</li> <li>○、今県</li> <li>○、今県</li> <li>○、今県</li> <li>○、今県</li> <li>○、合果</li> <li>○、合果</li></ul> | <ul> <li>1 観烈 / 快勝視面空重新導向</li> <li>第 (理論)</li> <li>第 (理論)</li> <li>1 (理論)</li> <li>1 (理論)</li> <li>1 (理論)</li> <li>1 (理論)</li> <li>1 (理論)</li> <li1 (理論)<="" li=""> <li>1 (理論)</li> <li>1 (理論)</li> <li>1</li></li1></ul> | 2<br>新增網站<br>作to Mancon | •<br>•<br>•<br>3<br>4<br>•<br>5 |        |              |

富邦商務網-交易功能設定手册

#### 台北富邦銀行 Taipei Fubon Bank

Token 5200

iKey 直接接到電腦 usb 插槽即可使用,請由富邦商務網首頁,右下方憑證 註冊登入區進行登入 依 RAO 憑證註冊啟用密碼單 電子憑證編號:<u>統編+01</u>(或 02..03..04) 使用者密碼:請撕開密碼函,依內頁密碼輸入。 <u>密碼皆為大寫!若密碼輸入錯誤,請勿一直嘗試,錯誤三次系統會自動鎖</u> 止,需再重填申請書進行申請!

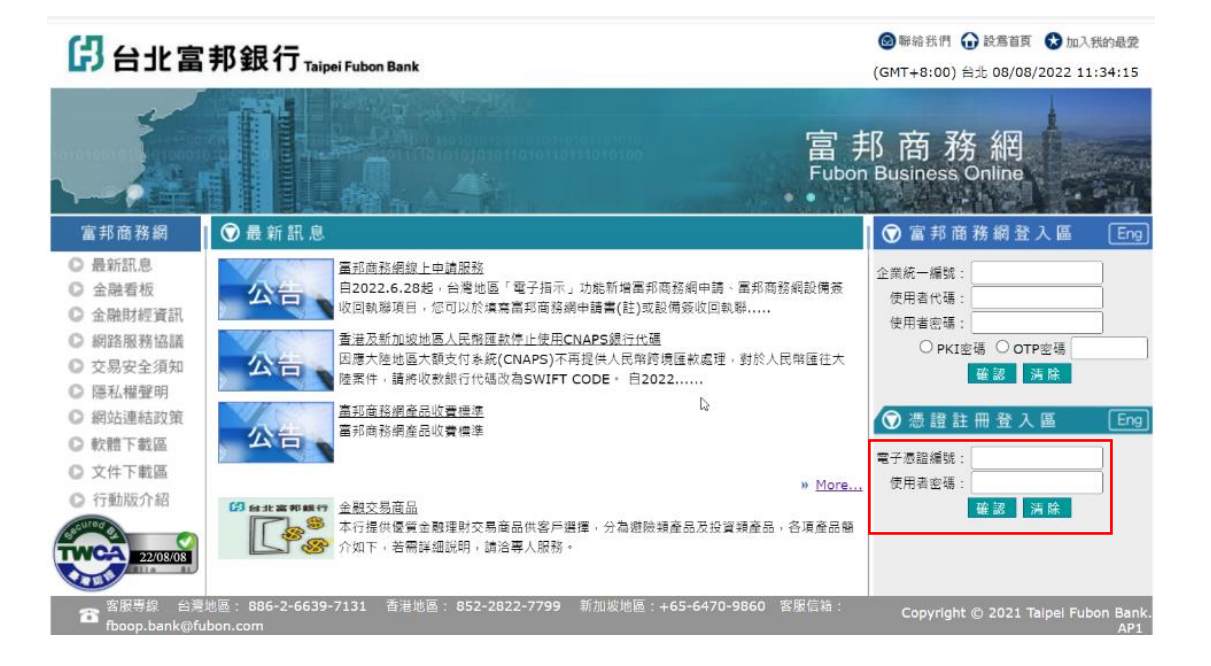

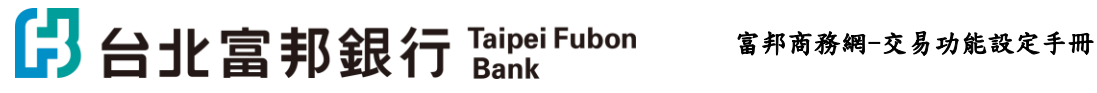

-

首次登入,強制變更密碼

| 蕭密碼*                           |                                                                                                    | 密碼單的密碼             |
|--------------------------------|----------------------------------------------------------------------------------------------------|--------------------|
| 新密碼*                           |                                                                                                    | 6-12英數混合字元,其中大寫與小? |
| 確認新密碼*                         |                                                                                                    | — 英文字為不同字元         |
| 颜素設定*                          | 0 #7.50 (b) 71-                                                                                         |                    |
| 使用者代號與使用<br>- 請注意密碼<br>- 輸入大寫時 | <ul> <li>         ・ 数理中文 0 先3         ・ 第         ・         ・</li></ul>                                 | 2 Portal           |
| 使用者代號與使用<br>- 講注意密碼<br>- 输入大寫時 | ● <u>素</u> 種甲文 ● 典3<br>● 金碼規則:<br>輸入之英文大小寫有區分<br>建講講用Caps Lock - 勿授<br><u>第</u> 認                       | 2 Portal           |
| 使用者代號與使用<br>- 請注意密碼<br>- 輸入大寫時 | <ul> <li>数理中文 0 美</li> <li>数理中文 0 美</li> <li>総議項目:</li> <li>総議項用Caps Lock · 勿約</li> <li>(確認)</li> </ul> | ₹ ● Portal         |
| 使用者代號與使用<br>- 請注意密碼<br>- 輸入大寫時 | ● 素種中文 ● 美<br>書恋場項則:<br>輸入乙族文大小寫有區分<br>證講講用Caps Lock・勿約<br>優 20                                         | 2 Portal           |
| 使用者代数與使用<br>- 講注意容碼<br>- 職人大寫時 | ● 素理中文 ● 美<br>書密碼規則:<br>輸入之質文大小寫有區分<br>罐講測用Caps Lock - 効性<br>電源                                         | 2 Portal           |
| 使用者代號與使用<br>- 請注意密碼<br>- 輸入大寫時 | ● 素帽中文 ● 美<br>油壶碼項則:<br>輸入之英文大小或有舊分<br>課講講用Caps Lock · 勿然<br>睡 認                                        | ₹ ● Portal         |

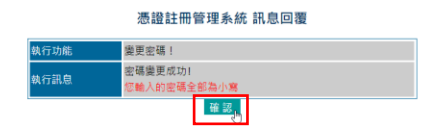

路徑:【憑證管理】→【憑證申請】

|     | 日北富                                                                                        | 邦銀行  | Taipei Fubon Ba | ink |    | 1.5    | 統 <b>RAO</b> (GMT+8:00) 台北<br>In e <b>RAO</b> (8/16/2022 17:42:19 |  |  |  |  |  |
|-----|--------------------------------------------------------------------------------------------|------|-----------------|-----|----|--------|-------------------------------------------------------------------|--|--|--|--|--|
|     | 憑證管理                                                                                       | 商油管理 | 用戶管理            | 登出  |    |        |                                                                   |  |  |  |  |  |
|     | 代碼:<br>名稱:<br>限公司                                                                          |      |                 |     |    |        |                                                                   |  |  |  |  |  |
|     | <u>思證申請</u><br>思證原助<br>透證更助                                                                |      |                 |     |    |        |                                                                   |  |  |  |  |  |
|     |                                                                                            |      |                 |     | ទេ | 台北富邦銀行 | J<br>Taipei Fubon Bank                                            |  |  |  |  |  |
|     |                                                                                            |      |                 |     |    |        |                                                                   |  |  |  |  |  |
|     |                                                                                            |      |                 |     |    |        |                                                                   |  |  |  |  |  |
|     |                                                                                            |      |                 |     |    |        |                                                                   |  |  |  |  |  |
|     |                                                                                            |      |                 |     |    |        |                                                                   |  |  |  |  |  |
|     |                                                                                            |      |                 |     |    |        |                                                                   |  |  |  |  |  |
|     | 7                                                                                          |      |                 |     |    |        |                                                                   |  |  |  |  |  |
| 富邦阳 | 富邦商務網 客服專線 台灣地區:02-6639-7131、香港地區:852-2822-7799                                            |      |                 |     |    |        |                                                                   |  |  |  |  |  |
| 越南坦 | 曲升向初期 各版专歌 百月地世·02-0039-1131、首啓地世·632-2022-1199<br>越南地區:84-28-3932-5888、新加坡地區:65-6470-9860 |      |                 |     |    |        |                                                                   |  |  |  |  |  |

客服信箱:fboop.bank@fubon.com

# 日北富邦銀行 Taipei Fubon Bank Bank Sank S

步驟四[載具種類]: SafeNet eToken 5200 HID(黑色載具) 點[同意]

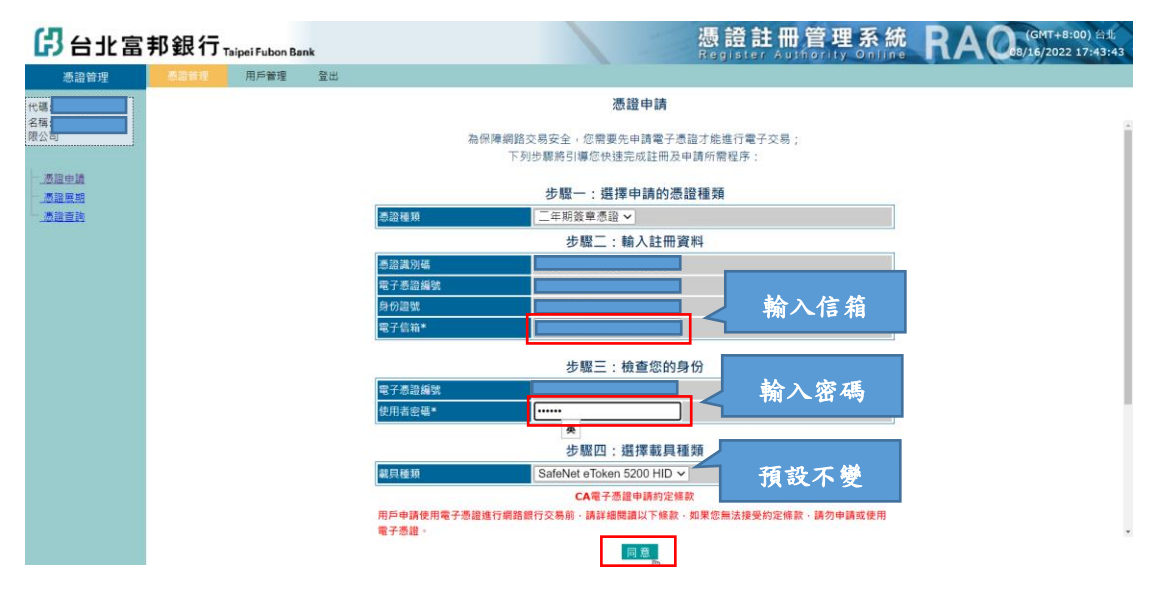

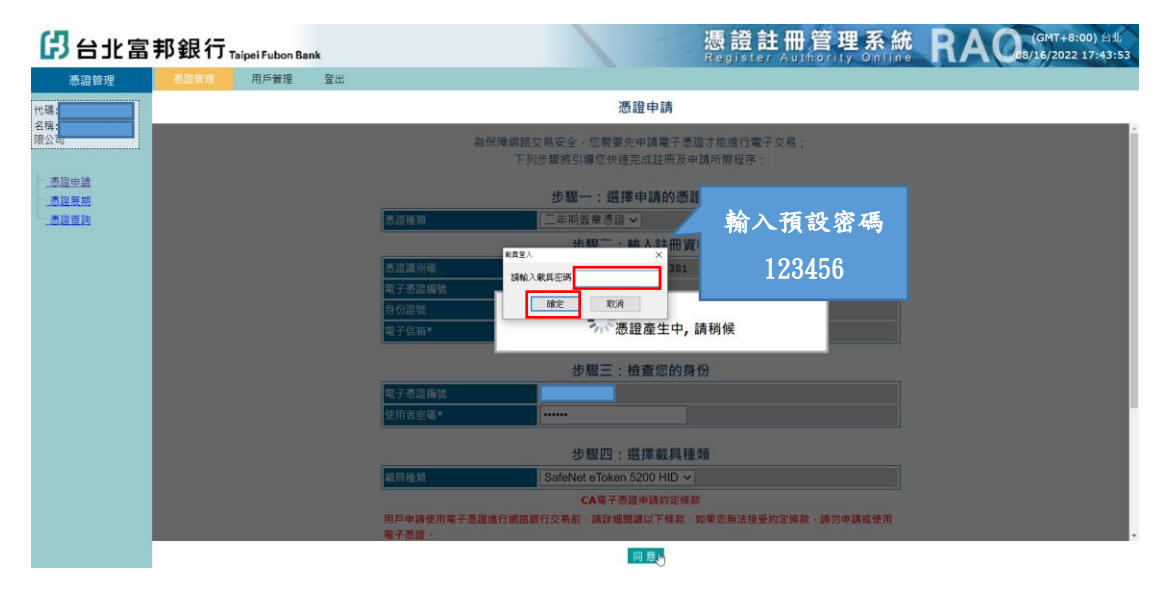

出現載具登入[請輸入載具密碼],請輸入預設密碼:123456,點【確定】。

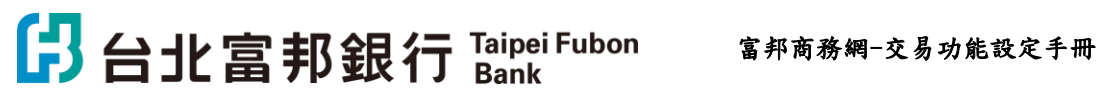

申請完成後,再出現載具登入[請輸入載具密碼],請輸入密碼:123456, 點【確定】。

| 3台北富井 | 邦銀行 Taipei Fubon E | ank                                                                                                    |                                                                                                    | 憑證註冊管理系統<br>Register Authority Online       | RAC (GMT+8:00) 台北<br>08/16/2022 17:45:08 |
|-------|--------------------|----------------------------------------------------------------------------------------------------|----------------------------------------------------------------------------------------------------|---------------------------------------------|------------------------------------------|
| 憑證管理  | ALIME 用戶管理         | 登出                                                                                                    |                                                                                                    |                                             |                                          |
|       | 各政策者 用戶管理          | 登出<br>思語種類<br>註冊中心處理序號<br>感證中心處理序號<br>相開訊包                                                             | 憑證註冊管理系統 訊息<br>高證更新已經交由高證中心處<br>請明候, 未統將自動下戰<br>二年期預意意證<br>3496<br>申請 成功 1<br>・<br>東田正常<br>東京 成功 1<br>・<br>東京 成功 1<br>・<br>東京 成功 1<br>・<br>、<br>東京 成功 1<br>・<br>、<br>、<br>、<br>、<br>、<br>、<br>、<br>、<br>、                                                                                                    | 四覆<br>2008<br>2014<br>小漆碼<br>輸入密碼<br>123456 |                                          |
|       |                    |                                                                                                    |                                                                                                    |                                             |                                          |
|       |                    |                                                                                                    | 175                                                                                                    |                                             |                                          |
|       |                    |                                                                                                    |                                                                                                    |                                             |                                          |
|       |                    |                                                                                                    |                                                                                                    |                                             |                                          |
|       |                    |                                                                                                    |                                                                                                    |                                             |                                          |
|       |                    |                                                                                                    |                                                                                                    |                                             |                                          |
|       |                    |                                                                                                    |                                                                                                    |                                             |                                          |
|       | <b>高田省城</b> 用戶管理   | 登出<br>悪語種類<br>注冊中心處理序號<br>感證中心處理於語<br>相開品包<br>19<br>19<br>19<br>19<br>19<br>19<br>19<br>19<br>19<br>19 | 憑證註冊管理系統訊息<br>意證更新已經交由過證中心處<br>請明候:未統將自動下載部<br>3496<br>申請 成功!<br>申請 成功!<br>(秋風五田)<br>(秋風五田)<br>(秋風五田)<br>(秋風五田)<br>(秋風五田)<br>(秋風五田)<br>(秋風五田)<br>(秋風五田)<br>(秋風五田)<br>(秋風五田)<br>(秋風五田)<br>(秋風五田)<br>(秋風五田)<br>(秋風五田)<br>(秋風西)<br>(秋風西)<br>(秋風西)<br>(秋風西)<br>(秋風西)<br>(秋風西)<br>(秋風西)<br>(秋風西)<br>(秋風西)<br>(秋風西)<br>(秋風西)<br>(秋風西)<br>(秋風西)<br>(秋風西)<br>(秋風西)<br>(秋風西)<br>(秋風西)<br>(秋風西)<br>(秋風西)<br>(秋風西)<br>(秋田)<br>(秋西)<br>(秋西)<br>(秋西)<br>(秋西)<br>(秋西)<br>(秋西)<br>(秋西)<br>(秋西 | 四覆<br><sup>建中</sup>                         |                                          |

出現申請成功即完成憑證申請,點選【確定】,再點選【登出】。

| 🖁 台北富             | 邦銀行, | aipei Fubon Bar | ık | 自動下廠:完成! | 職示                               | 展證註冊管理     egister Authority  | 系統 | RAQ (GMT+8:00) 台北<br>08/16/2022 17:45:19 |
|-------------------|------|-----------------|----|----------|----------------------------------|-------------------------------|----|------------------------------------------|
| 憑證管理              |      | 用戶管理            | 登出 |          |                                  | az.                           |    |                                          |
| 代碼:<br>名碼:<br>限公司 |      |                 |    |          | 憑證註冊管理》<br>憑證更新已經交由》<br>請務候,系統將[ | 各統訊息回覆<br>思想中心處理中,<br>自動下載新憑證 |    |                                          |
| 一週證申請             |      |                 |    | 憑證種類     | 二年期簽章憑證                          |                               |    |                                          |
| 一思證展期             |      |                 |    | 註冊中心處理序號 | 3496                             |                               |    |                                          |
| 一憑證直詢             |      |                 |    | 憑證中心處理序號 |                                  |                               |    |                                          |
|                   |      |                 |    | 憑證中心處理狀態 | 申請 成功!                           |                               |    |                                          |
|                   |      |                 |    | 相關訊息     |                                  |                               |    |                                          |
|                   |      |                 |    |          | ¢                                |                               |    |                                          |
|                   |      |                 |    |          |                                  |                               |    |                                          |

三、 放行者變更交易載具密碼

(一) 放行的使用者登入

富邦商務網登入區,輸入[統一編號]、[使用者代碼]、[密碼]進行登入。 首次登入密碼:當本行依申請書設定使用者後,以E-mail方式發送首次登入密 碼至使用者信箱,請依 e-mail 上所顯示的使用者代碼與首次登入密碼進行登 入。登入後密碼變更規則: 需為 6-12 碼的[英文+數字混合], 英文大寫小寫為 不同字元。

以下為通知信件範例

信件主旨:台北富邦銀行-富邦商務網\_【企業用戶\_變更密碼通知\_】

\_Taipei\_Fubon\_Bank\_-\_Fubon\_Business\_Online\_

[Enterprise\_User\_Password\_Change\_Notice\_]

寄件者:台北富邦銀行企業客服中心 fbo@dfm. taipeifubon. com. tw 親愛的客戶:使用者代碼

| 社工業序程行空運業等中心。4%の合作加速内付1000.com/1000       1       2       2       2       2       2       2       2       2       2       2       2       2       2       2       2       2       2       2       2       2       2       2       2       2       2       2       2       2       2       2       2       2       2       2       2       2       2       2       2       2       2       2       2       2       2       2       2       2       2       2       2       2       2       2       2       2       2       2       2       2       2       2       2       2       2       2       2       2       2       2       2       2       2       2       2       2       2       2       2       2       2       2       2       2       2       2       2       2       2       2       2       2       2       2       2       2       2       2       2       2       2       2       2       2       2       2       2       2       2       2       2       2       2       2       2                                                                                                    | 國黨 歸件 ♀ 告訴我在想要執行的動作                                                                                                    |                                                                                                    |         |
|----------------------------------------------------------------------------------------------------|----------------------------------------------------------------------------------------------------|----------------------------------------------------------------------------------------------------|---------|
| Compared as the changed to be: ID/ID/      Der Passeed to be: ID/ID/      Der Passeed | 台北高邦銀行企業客服中心 <fbo@dfm.taipeifubon.com.tw><br/>台北高邦銀行-富邦商務編【企業用戶_論更密碼通知】_Taipei_Fubon_Bank</fbo@dfm.taipeifubon.com.tw> | Fubon_Business_Online{Enterprise_User_Password_Change_Notice_}                                                                                                    | 下午 4:14 |
| Tapel Fubion Commercial Bank Co. Ltd.<br>Customer Service Hotline: BB6-2-66397131 Website: https://fbb.fubion.com/                                                                                                    | 使用者代碼                                                                                                    | Carden and a series of the series of the se |         |

首次登入,出現企業網路銀行客户使用安全須知安全須知,點選【同意】

| ☐ 台北富邦銀行Taipel Fubon Bank                                                                                                    |  |  |  |  |  |  |  |  |  |
|----------------------------------------------------------------------------------------------------|--|--|--|--|--|--|--|--|--|
| 企業網路銀行客戶使用安全須知                                                                                                    |  |  |  |  |  |  |  |  |  |
| 台北富邦企業網路銀行-FBO富邦商務網(以下簡稱"富邦商務網")之安全機制完全遵循最新、最高安全水準之國際標準及業界技術規範,您當可安心使用<br>本行所提供的網路銀行各項服務。本行提供之企業網路銀行是相當安全的,依據分析目前所發生的網路交易安全問題,大多數是出自人為操作上的疏<br>忽,只要平常稿加注意,就不會發生任何的損失!! |  |  |  |  |  |  |  |  |  |
| 為此, · 本行特別提供下列安全須知供您參考, 並提醒您應時時注意:                                                                                                    |  |  |  |  |  |  |  |  |  |
| 網路安全威醫                                                                                                    |  |  |  |  |  |  |  |  |  |
| 威脅一:電腦病毒 (Computer virus)                                                                                                    |  |  |  |  |  |  |  |  |  |
| 所謂電腦病毒是一種會自我複製的可執行程式,常透過網路、磁片、電子郵件等傳輸媒介「傳染」給其他電腦。電腦病毒通常被設計成定時或週到特殊<br>狀況時發病。當病毒發病時,它很可能會破壞硬碟中重要資料,有些病毒則會重新格式化 (Format)您的硬碟。就算病毒尚未發病,它也可能會佔據一<br>些系統的記憶空間使電腦執行效能會變得比較優。 |  |  |  |  |  |  |  |  |  |
| 威晉二:網路釣魚 (Phishing)                                                                                                    |  |  |  |  |  |  |  |  |  |
| 利用電子郵件通知、假網址的方式誘導網路使用者進入詐騙者所製作的「假網頁」。受害者在不知情的狀況下輸入密碼、信用卡號等機密資訊,歹徒取<br>得資料後以各種管道盜用受害者資料及財產。                                                                             |  |  |  |  |  |  |  |  |  |
| 威脅三:木馬程式、後門程式                                                                                                    |  |  |  |  |  |  |  |  |  |
| 厚屬邦商務網登人密碼不區分英文大小嘛,配合主著機關現載,為提供客戶更安全的網路使用環境,自2011/6/25起,登人之後未統將強制您變更密碼乙次,變更之後之密碼有大小寬之<br>分,為避免忽碼軸人歸誤,軟讚注意,若有任何問題,戰迎歸時致電客服中心詞問,這成不便,軟識見證。                               |  |  |  |  |  |  |  |  |  |
| 同意 不同意                                                                                                    |  |  |  |  |  |  |  |  |  |
| 請按【同意】往下繼續變更密碼                                                                                                    |  |  |  |  |  |  |  |  |  |

變更密碼,在舊密碼欄位,輸入 E-mail 的密碼,新密碼及確認新密碼請輸入需 為 6-12 碼的[英文+數字混合],英文大寫小寫為不同字元。,點【確認變更】

#### 🔓 台北富邦銀行 Taipei Fubon Bank

| 首次登入之密碼變更                                                                                                    |                                                                                                    |  |  |  |  |  |  |  |  |
|----------------------------------------------------------------------------------------------------|----------------------------------------------------------------------------------------------------|--|--|--|--|--|--|--|--|
| 舊密碼*                                                                                                    |                                                                                                    |  |  |  |  |  |  |  |  |
| 新密碼*                                                                                                    |                                                                                                    |  |  |  |  |  |  |  |  |
| 確認新密碼*                                                                                                    |                                                                                                    |  |  |  |  |  |  |  |  |
| 語系設定*                                                                                                    | ○ 繁體中文 ○ 英文 <sup>●</sup> Portal                                                                                                    |  |  |  |  |  |  |  |  |
| 使用者密碼規則:<br>. 請注意密碼輸入<br>. 輸入大常時建設。<br>. (第一次)<br>. (使用者密碼長定<br>. (相同數字)(<br>. (使用者密碼表示)<br>. (使用者密碼表示)<br>. (使用者定期更<br>. (前每個月定期更<br>.) | 2英文大小寫有區分<br>講用Capps Lock - 勿使用Shift覺<br>司所一篇號<br>6~12個、扁英数字混合使用。議勿以【連編数字】(如:123456)、<br>□:11111)<br>使用予列物能(#」、「\$」、「%」、「^」、「*」、「*」、「*」<br>接使用者密碼<br>磁 認 筆 些.<br>→ |  |  |  |  |  |  |  |  |

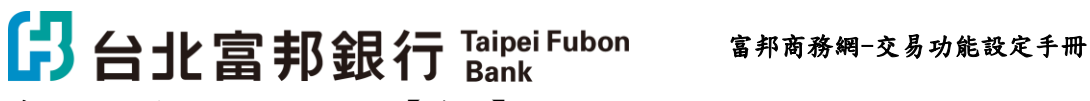

系統提示變更密碼成功,點【確認】

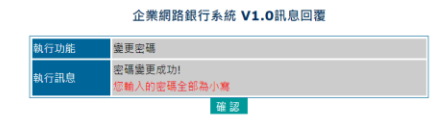

Ð

12 富邦商務網 客服專線 台灣地區:02-6639-7131、香港地區:852-2822-7799 越南地區:84-28-3932-5888、新加坡地區:65-6470-9860 客服信箱:fboop.bank@fubon.com

#### (二) 變更載具密碼

在當申請憑證後,首次使用交易功能前,持有 IKEY 使用者在登入富邦商務網 後,請先執行載具密碼變更。

特别留意:PKI 密碼為交易放行時需輸入;

若連續三次錯誤會鎖住,需填寫申請書重新申請,並產生相關費用;

#### 請牢記 PKI 密碼

路徑:【系統權限】→【安控管理】+號點開→【PKI 密碼變更】

選擇密碼模組:SafeNet eToken 5200HID

輸入舊密碼:123456(IKEY 初始密碼)

輸入新密碼/再次確認新密碼:4-12個字元,若有英文,大寫與小寫為不同字 元,可為全數字/全英文/英數混合,建議可全數字。

點【密碼變更】

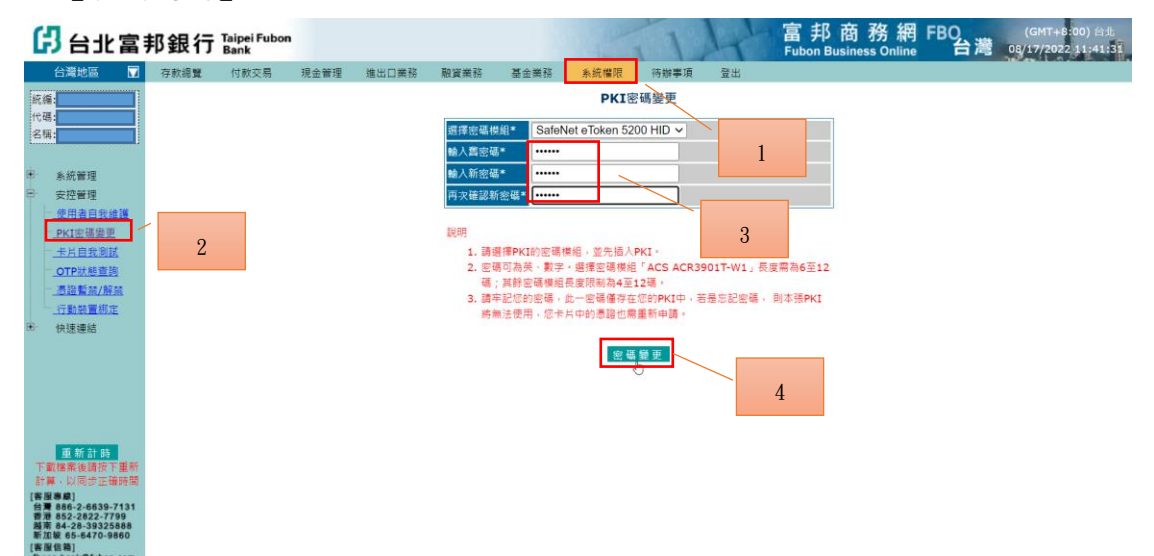

#### 台北富邦銀行 Taipei Fubon Bank

系統回覆成功表示完成

| G              | 3台北富                             | 邦銀行  | Taipei Fubon<br>Bank |      |       |      |              | 1       | 1     | 17h | 富邦商<br>Fubon Busin | 務網<br>ess Online | FBO<br>台灣 | (GMT+8:00) 台北<br>08/17/2022 12:09:18 |
|----------------|----------------------------------|------|----------------------|------|-------|------|--------------|---------|-------|-----|--------------------|------------------|-----------|--------------------------------------|
|                | 台灣地區 🔽                           | 存款總覽 | 付款交易                 | 現金管理 | 進出口業務 | 融資業務 | 基金業務         | 糸統欄限 🕞  | 待辦事項  | 登出  |                    |                  |           |                                      |
| 統約             | <u>د:</u>                        |      |                      |      |       |      | í            | 企業網路銀行系 | 統訊息回調 | 囊   |                    |                  |           |                                      |
| 名!             | 場:                               |      |                      |      |       | 執行功能 | <b>PKI密碼</b> | 慶更      |       |     |                    |                  |           |                                      |
|                |                                  |      |                      |      |       | 執行訊息 | 密碼變更         | 巨成功     |       |     |                    |                  |           |                                      |
|                | 系統管理                             |      |                      |      |       |      |              | 確定      |       |     |                    |                  |           |                                      |
| <del>۵</del> . | 安控管理                             |      |                      |      |       |      |              |         |       |     |                    |                  |           |                                      |
|                | 使用者自我維護                          |      |                      |      |       |      |              |         |       |     |                    |                  |           |                                      |
|                | PKI密碼要更                          |      |                      |      |       |      |              |         |       |     |                    |                  |           |                                      |
|                | OTP狀能查詢                          |      |                      |      |       |      |              |         |       |     |                    |                  |           |                                      |
|                | 西田香菜/新菜                          |      |                      |      |       |      |              |         |       |     |                    |                  |           |                                      |
|                | 行動裝置绑定                           |      |                      |      |       |      |              |         |       |     |                    |                  |           |                                      |
| <b>.</b>       | 快速運結                             |      |                      |      |       |      |              |         |       |     |                    |                  |           |                                      |
|                |                                  |      |                      |      |       |      |              |         |       |     |                    |                  |           |                                      |
|                |                                  |      |                      |      |       |      |              |         |       |     |                    |                  |           |                                      |
|                |                                  |      |                      |      |       |      |              |         |       |     |                    |                  |           |                                      |
|                |                                  |      |                      |      |       |      |              |         |       |     |                    |                  |           |                                      |
|                | 重新計時                             |      |                      |      |       |      |              |         |       |     |                    |                  |           |                                      |
| F              | 載檔案後請按下重新                        |      |                      |      |       |      |              |         |       |     |                    |                  |           |                                      |
| (書)            | 幕·以同正正確時間<br>國專廠]                |      |                      |      |       |      |              |         |       |     |                    |                  |           |                                      |
| 台灣             | 886-2-6639-7131<br>852-2822-7799 |      |                      |      |       |      |              |         |       |     |                    |                  |           |                                      |
| 新江             | 面板 65-6470-9860<br>服用 1          |      |                      |      |       |      |              |         |       |     |                    |                  |           |                                      |
| fbo<br>128     | op.bank@fubon.com                |      |                      |      |       |      |              |         |       |     |                    |                  |           |                                      |
|                |                                  |      |                      |      |       |      |              |         |       |     |                    |                  |           |                                      |

#### (三) 測試憑證載具

確認憑證載具密碼是否正確,插入 IKEY。

路徑:【系統權限】→【安控管理】+號點開→【卡片自我測試】,點【測試】, 出現輸入載具密碼的視窗,輸入載具密碼後,點【確定】。

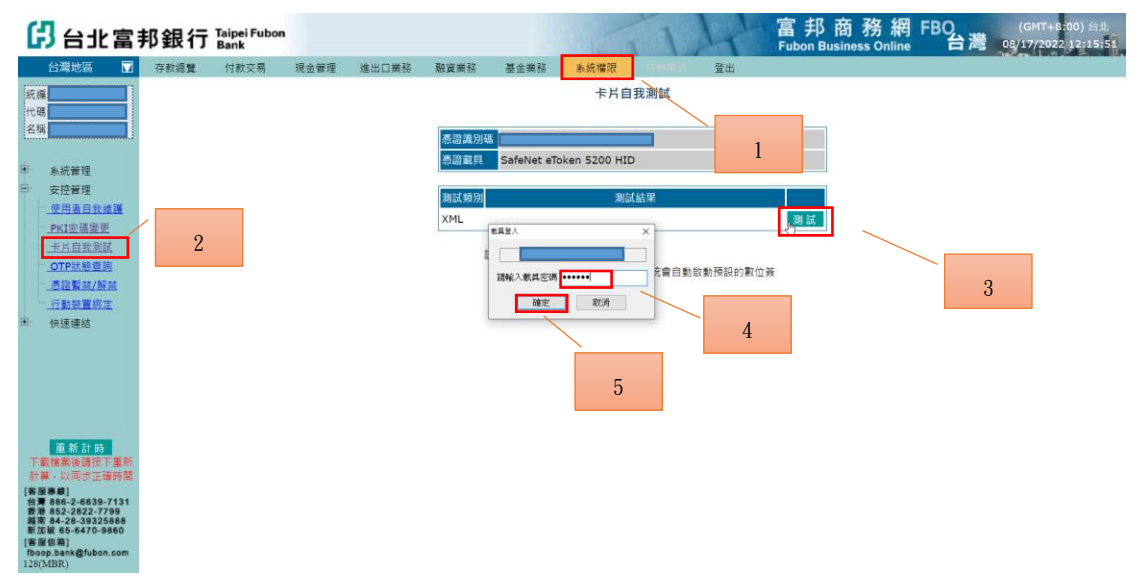

測試結果為測試成功,表示憑證與密碼都正常可使用。

| ſ                          | 3 (                                                                                                    | 台北富                                                                    | 邦銀行  | Taipei Fubon<br>Bank |      |       |                                                   |                                                       |                                           | 1                  | Ar                                        | 畐 邦 商<br>Fubon Busines | 務 網<br>s Online | FBO<br>台灣 | (GMT+8:00) 台上<br>08/17/2022 12:16:56 |
|----------------------------|----------------------------------------------------------------------------------------------------|------------------------------------------------------------------------|------|----------------------|------|-------|---------------------------------------------------|-------------------------------------------------------|-------------------------------------------|--------------------|-------------------------------------------|------------------------|-----------------|-----------|--------------------------------------|
|                            | 台灣                                                                                                    | 地區 🔽                                                                   | 存款網覽 | 付款交易                 | 現金管理 | 進出口業務 | 融資業務                                              | 基金業務                                                  | 系統權限                                      |                    | 登出                                        |                        |                 |           |                                      |
| 統<br>(代<br>名)<br>(半<br>(三) | ■:<br>■:<br>●<br>●<br>●<br>目<br>●<br>日<br>目<br>●<br>日<br>目<br>●<br>日<br>日<br>●<br>日<br>日<br>●<br>日<br>日<br>●<br>日<br>● | 管理<br>管理<br><u>注自我维递</u><br>主 <u>自我遗</u> 重<br>自 <u>我</u> 意道<br>新年(名195 |      |                      |      |       | <ul> <li>         ·         ·         ·</li></ul> | SafeNet eTo<br>SafeNet eTo<br>利試成功<br>2.明:<br>1.請放入PP | 卡片自<br>oken 5200 HID<br>別試<br>KI · 按下別試鈕。 | 我測試<br>結果<br>系統會自動 | しい、「「」」の「「」」の「「」」の「「」」の「「」」の「「」」の「「」」の「「」 | 潮<br>湖<br>英            |                 |           |                                      |
| 田 下計 [書]                   | · 行號<br>快速<br>載<br>一行號<br>一一行號<br>一一行號<br>一一行號<br>一一行號<br>一一行號<br>一一行號<br>一一行                                          | 新計時<br>後請按下里新聞<br>2-6639-7131<br>2-222-7799                            |      |                      |      | D.    |                                                   | 20 ( <u>1</u> .2.)                                    | 12 1) xx =                                |                    |                                           |                        |                 |           |                                      |
| 新力<br>[書]<br>fbo<br>128(   | 自城 65<br>聖信篇]<br>op.ban<br>(MBR)                                                                                       | -6470-9860<br>k@fubon.com                                              |      |                      |      |       |                                                   |                                                       |                                           |                    |                                           |                        |                 |           |                                      |

15 富邦商務網 客服專線 台灣地區:02-6639-7131、香港地區:852-2822-7799 越南地區:84-28-3932-5888、新加坡地區:65-6470-9860 客服信箱:fboop.bank@fubon.com